# 光大银行企业网银操作流程

如参考该文档仍不能完成支付过程,请拨打光大银行客服热线 95595 咨询或登光大银行官 网 http://www.cebbank.com 查询。

## 1.1.支持浏览器

IE 浏览器 32 位和 64 位 IE6、IE7、IE8、IE9、IE10、IE11; Chrome 12.0-44.0、Firefox 4.0-Firefox43.0、 Safari 5.0-5.1.7、Opera 11.0-12.15

### 1.2.B2B 网银支付开通流程

企业只要满足以下条件,即可使用 B2B 网上支付功能。

(一) 企业账户需要开通企业版网银和电子商务功能。开通成功后,银行发放两个 Usbkey,分别具有制单、复核权限。

(二) 登录光大银行网站下载并安装 Usbkey 驱动程序和网银管理工具,正确设置网银登录环境。

#### 1.3.B2B 网银支付操作流程

(一) 制单流程

本操作流程由具有制单权限的财务操作员完成,操作流程如下:

1. 插入制单员的 Usbkey。

2. 在商户网站选择商品或者服务选择"光大银行",点击"支付"。

**3**. 进入到中国光大银行网上银行界面,输入企业网银客户号和经办人员的用户号、密码, 点击"登录"。

|                                                                                                    |                                  |                              | 企业网组登录        |       |     | -1    |
|----------------------------------------------------------------------------------------------------|----------------------------------|------------------------------|---------------|-------|-----|-------|
|                                                                                                    |                                  |                              | 正亚网报豆求        |       |     |       |
|                                                                                                    |                                  |                              | 客户号或别名:       |       |     |       |
| Contract of                                                                                                    | Contraction of the second second |                              | 鼻作员或别名: 请输入操作 | 员号或别名 | 1   |       |
| 118 4 1                                                                                                    | NOT THE AND STATISTICS           | 1.1.1. MARTIN                | 密码:           |       | 100 |       |
| and the second second se | A MARKEN AND A STREET            |                              |               |       |     |       |
| AN A                                                                                                    | Carl Carl Carl                   | 111238 338                   | 堂景            | 重五    |     | 2     |
|                                                                                                    | Carlos Carlos                    |                              |               | É Z   |     | VE    |
|                                                                                                    | ·企业网上银行简介                        | <ul> <li>企业网上银行帮助</li> </ul> |               | ±1    |     | SURP. |

4. 在光大银行主页选择"全部功能-电子支付"选择需要录入的订单,点击"支付"。

| 我的主页 查询服务      |     | 转账服务                                                                                                    | 交易审核                | 财务管理    | 理财服务 | 余額对账                | 商业汇票         | 个性配    | ii.                                  | 全部功能                                   |
|----------------|-----|----------------------------------------------------------------------------------------------------|---------------------|---------|------|---------------------|--------------|--------|--------------------------------------|----------------------------------------|
| 当前位置:电子支付->待支付 | 订单信 | 息                                                                                                    |                     |         |      |                     | ŧ            | 操作员姓名: |                                      | 导航设置                                   |
| 待支付订单信息        |     | 5                                                                                                    | 待支付订单信              | 息       |      |                     |              |        |                                      | <ul> <li>直印服务</li> <li>转账服务</li> </ul> |
| 电子支付管理         |     | 请洗择 订单号                                                                                                    |                     | 号 商户名称  |      | 订单日期                |              |        | 拔                                    | ( 交易审核                                 |
| 3 银商宝管理        |     | ۲                                                                                                    | 141028144091        | 3876553 | 联动优势 | 2014-10-28          | 14:40:47     | 0.01   | 待录                                   | 财务管理                                   |
|                |     |                                                                                                    | 1410271029334274284 |         | 联动优势 | 2014-10-27 10:29:04 |              | 0.01   | 待审                                   | (理财服务)                                 |
|                |     |                                                                                                    |                     |         |      | [共2笔] [共1页          | /第1页] [首页] [ | 上一页)「下 | 一页1                                  | 一 時行互联                                 |
|                | <<  |                                                                                                    |                     |         | 支付   | 前明除                 |              |        |                                      | 电子支付                                   |
|                |     | <ul> <li>(1、请选择当前待支付订单信息,并进行支付录入操作;</li> <li>2、支付交易需排码限中设定的审核索程进行审核;</li> <li>3、待支付订单的状态分为:待录入、待审核;</li> <li>4、对于待审核状态的订单,不允许进行支付和删除操作;</li> <li>5、订单号者为链接可点击,则为根商宝业务支付订单。点击订单号链接查询该笔订单的详细信息。</li> </ul> |                     |         |      |                     |              |        | 商户管理<br>商业汇票<br>互动服务<br>外汇业务<br>个性配置 |                                        |

5. 确认订单信息,再次点击"确定",完成订单录入。

| 7 単信意<br>特支付订单量<br>特支付订单量入<br>服号:<br>订単号: 1410201<br>高户乌称: 形动优劣<br>二級前户: 新航机术<br>高品信息:<br>订単日開: 2014-10<br>全额: 0.01<br>中間代大俳行家(<br>「<br>ないのののののののののののののののののののののののののののののののののののの | i克<br>(4409138785553<br>身<br>句<br>►28 14:40:47<br>↓28 14:40:47 | ▼ ▼ ■ 第 ■ 第 ■ 第 ■ 第 ■ 第 ■ 第 ■ 第 ■ 第 ■ 第 ■ 第 ■ 第 ■ 第 ■ 第 ■ 第 ■ 第 ■ 第 ■ 第 ■ 第 ■ 第 ■ 第 ■ 第 ■ 第 ■ 第 ■ 第 ■ 第 ■ 第 ■ 第 ■ 第 ■ 第 ■ 第 ■ 第 ■ 第 ■ 第 ■ 第 ■ 第 ■ 第 ■ 第 ■ 1 ■ 1 <p< th=""><th>操作员<br/>重词余数</th><th>1姓名:</th><th>*</th></p<> | 操作员<br>重词余数                             | 1姓名:                                                               | *                                          |
|----------------------------------------------------------------------------------------------------|----------------------------------------------------------------|----------------------------------------------------------------------------------------------------|-----------------------------------------|--------------------------------------------------------------------|--------------------------------------------|
| 特支付订单信<br>特支付订单录入<br>账号:<br>订单号: 1410201-<br>商户信称: 联动优势<br>二级商户: 新研机机<br>商品信意:<br>订单日期: 2014-10<br>金额: 0.01                                                                    | <ul> <li></li></ul>                                            | ▼ 取 消 号: 京ICF資 05013704 号                                                                                                    | I I I A K                               |                                                                    | **                                         |
| 中選先大排行派(<br>)<br>()<br>()<br>()<br>()<br>()<br>()<br>()<br>()<br>()<br>()<br>()<br>()                                                                                          | 以所有互联网服务信息音楽调                                                  | 号: 京江라들 05013704 号                                                                                                    | -                                       |                                                                    | 2                                          |
| 订单信息<br>支付结果                                                                                                    | 财务管理 理财服                                                       | ·务 余额对账                                                                                                    | 商业汇票 〈<br>餐作                            | 个性配器<br>员维名:                                                       | <b>取</b><br>全部                             |
| x                                                                                                    | 交易已提<br>交易进入审核案程,语                                             | 9華待車板:                                                                                                    |                                         |                                                                    | «                                          |
|                                                                                                    | 文付结果<br>文付结果                                                   | 支付结果       交易已提       交易社入事態流程・計                                                                                                    | 支付结果       交易已提交       交易社入事態衰退, 清事待事版! | 支付结果     交易已提交       交易已提交     交易已規交       交易进入审核余儀,清等侍审核:     ご確定 | Takita<br>支付結果<br>交易已提交<br>文陽进入車鉄菜種・請事待車板: |

(二) 复核流程

本操作流程由具有复核权限的财务操作员完成,操作流程如下:

**1.** 插入复核员 Usbkey, 登录到光大银行官网,进入公司网银。选择"交易审核-转账类交易审核-本人审核",选择需要复核的订单,点击"同意"。

| 成的土页 查询服务             | ĥ   | 转账服务     | 交易审核                | 财务管理                                | 理财服务                               | 余额                       | 朝账 商业》                                | L票 个t              | 和咒咒             | 全部       | 助的        |  |
|-----------------------|-----|----------|---------------------|-------------------------------------|------------------------------------|--------------------------|---------------------------------------|--------------------|-----------------|----------|-----------|--|
| 当前位置: 交易审核-/祷账        | 类交易 | 易审核->本人审 | 核->軍核               |                                     |                                    |                          |                                       | 操作员如               | 生名:             |          |           |  |
| 转账类交易审核               |     | 5        | 转账类交易审              | 夜                                   |                                    |                          |                                       |                    |                 |          | 1         |  |
| 本人审核                  |     | 待审核      | ▶务 [共2笔待审核]         | 交易]                                 |                                    |                          |                                       |                    | [高级查]           | 间]       | -         |  |
| • 审核                  |     | 把按口期。    | 2014-07-28          | 终止日期                                | 8. 2014-10-28                      |                          | 売入人局・ 全                               | ÷# →               |                 |          | 2) ##F 12 |  |
| • 軍核撤销                |     |          |                     | NILLIA<br>NILLIA                    | n.                                 |                          | *****                                 |                    |                 |          | B         |  |
| 电子票据交易审核              |     |          |                     |                                     | ● 查                                | 间                        |                                       |                    |                 |          | 2         |  |
| 阳光理财类交易审核             |     | □全选      | 提交日期                | 付款则                                 | K号                                 | 金额                       | 收款人名称                                 | 收款账号               | 收款银行            |          | 5         |  |
| 财政支付交易审核              | <<  |          | 2014-10-28          |                                     |                                    | 0.01                     |                                       |                    |                 | <        | 1         |  |
| 外汇业务父易申教              |     |          | 2014-10-28          |                                     |                                    | 0.01                     |                                       |                    |                 | -        | AL MAX    |  |
| 供应键器页尖父易甲核<br>汇主通六月定按 |     |          |                     |                                     |                                    |                          |                                       |                    |                 |          |           |  |
| 2.市世父易甲俊              |     | • L      |                     |                                     |                                    |                          |                                       |                    |                 |          |           |  |
| 百姓夫人勿中故               |     |          |                     |                                     |                                    | TH-ANT                   | (井)天(空)天)                             |                    |                 | <u>س</u> | A) K      |  |
|                       |     |          |                     |                                     |                                    | [共2笔]                    | 【共1贝/弗1贝】                             | L目贝」 L上一贝          | () [下一页] [尾     | μIJ      | -         |  |
|                       |     |          |                     |                                     | × 拒 #                              | ê                        | 退回                                    |                    |                 |          | 6         |  |
|                       |     |          |                     | C 11.                               |                                    |                          |                                       |                    |                 |          |           |  |
|                       |     |          | 1 占土伝统六             | <b>月的代表活动展开</b>                     | 法教会自然推进                            | (4本主•                    |                                       |                    |                 |          | Ņ         |  |
|                       |     | 0        | 2、为保护交易             | 勿可任急风可辰开<br>安全,如果长时间<br>期当于的6、00-18 | 「以毛父勿许俏应<br>  不用该页面或者<br>3・00间审核"口 | 1991年,<br>离开,请关<br>问办理"的 | 闭该窗口;<br>伊安亚冬:                        |                    |                 |          | C         |  |
|                       |     | U        | 4、人民银行大<br>3寸于存在5万元 | 前当人的6.0010<br>额支付系统服务时<br>以上士麵公易並加  | 1间为9:00-17:00<br>19 公易的批册文         | ,由于"批<br>性,语于普           | 1000年分,<br>里向他行账户转账<br>山口08:45-16:30社 | "交易审核后需<br>"行审核,以避 | 排队处理,<br>ABR系统关 |          |           |  |
|                       |     | 交易提示     | 闭导致交易失则             | 以上入额关例或加<br>)<br>" 中间处理由组织          | ·志文勿时1991年入<br>·方宙按字武当口            | 成时处理 日                   | 100.45 10.50g                         | 11甲%,以应:           | 元四示玩大<br>副弦5k   |          |           |  |
|                       |     |          |                     |                                     | 1 T FE 1% 7T US =1 L               | × 11×11±7 L              | 125人は王田邦(1)112の                       | (까지 비 수가 귀 말았다.)   | 主观一风            |          |           |  |

2. 显示交易成功,完成订单复核。

| 找的王贞 查询服务                                          | ĥ   | 转账服务     | 交易审核      | 财务管理     | 理财服务        | 余額对账 | 商业汇票 | 个性配   | .H   | 全部 | 功      |
|----------------------------------------------------|-----|----------|-----------|----------|-------------|------|------|-------|------|----|--------|
| 当前位置: 交易审核-/转账                                     | 类交易 | 审核->本人1  | 軍核→軍核     |          |             |      |      | 操作员姓名 |      |    |        |
| 转账类交易审核                                            |     | 5        | 转账类交易审核   |          |             |      |      |       |      |    | 3      |
| ■ 本人审核                                             | 34  | lii liit | 付款账号      | 金额       | 收款人名称       | 收款账号 | 转入银行 | 交易名称  | 交易状态 | 1  | 10100  |
| <ul> <li>甲依</li> <li>         • 甲依     </li> </ul> | 10  | -28      |           | 0.01     |             |      |      | 电子支付  | 交易成功 |    | F      |
| 由子票据交易审核                                           |     | 合计:      | 交易成功总笔数:1 | 交易成功总金额: | 0.01        |      |      |       |      | -  |        |
| 阳光理财类交易审核                                          |     | •        |           |          |             | III  |      |       |      | F  | 2      |
| 财政支付交易审核                                           |     |          |           |          | <b>0</b> 20 |      |      |       |      |    | 1      |
| 外汇业务交易审核                                           | ~   |          |           |          |             |      |      |       |      | "  | and an |
| 供应链融资类交易审核                                         |     |          |           |          |             |      |      |       |      |    | 5      |
| 汇市通交易审核                                            |     |          |           |          |             |      |      |       |      |    | 4      |
| 管理类交易审核                                            |     |          |           |          |             |      |      |       |      |    | -      |
|                                                    |     |          |           |          |             |      |      |       |      |    |        |
|                                                    |     |          |           |          |             |      |      |       |      |    | 2      |
|                                                    |     |          |           |          |             |      |      |       |      |    | 6      |
|                                                    |     |          |           |          |             |      |      |       |      |    | 1      |
|                                                    |     |          |           |          |             |      |      |       |      |    | 1      |

#### 重要声明和免责声明

Ⅱ 均以"原样"提供技术性及可靠性数据(包括数据表)、设计资源(包括参考设计)、应用或其他设计建议、网络工具、安全信息和其他资源,不保证其中不含任何瑕疵,且不做任何明示或暗示的担保,包括但不限于对适销性、适合某特定用途或不侵犯任何第三方知识产权的暗示担保。

所述资源可供专业开发人员应用TI产品进行设计使用。您将对以下行为独自承担全部责任:(1)针对您的应用选择合适的TI产品;(2)设计、 验证并测试您的应用;(3)确保您的应用满足相应标准以及任何其他安全、安保或其他要求。所述资源如有变更,恕不另行通知。TI对您使用 所述资源的授权仅限于开发资源所涉及TI产品的相关应用。除此之外不得复制或展示所述资源,也不提供其它TI或任何第三方的知识产权授权 许可。如因使用所述资源而产生任何索赔、赔偿、成本、损失及债务等,TI对此概不负责,并且您须赔偿由此对TI及其代表造成的损害。

TI所提供产品均受TI的销售条款 (http://www.ti.com.cn/zh-cn/legal/termsofsale.html) 以及ti.com.cn上或随附TI产品提供的其他可适用条款的约束。TI提供所述资源并不扩展或以其他方式更改TI 针对TI 产品所发布的可适用的担保范围或担保免责声明。

邮寄地址:上海市浦东新区世纪大道 1568 号中建大厦 32 楼,邮政编码: 200122 Copyright © 2020 德州仪器半导体技术(上海)有限公司